## How to use DocuSign to send a form:

1. Login using "DocuSign" on myVSU portal

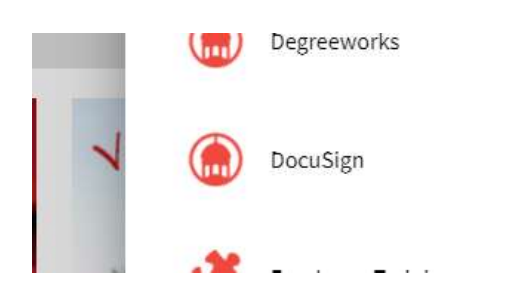

2. Click on "New" and choose "Send an Envelope" from the drop-down menu

| nove meporce            |                  |      |
|-------------------------|------------------|------|
| Sign or Get Signatures  | NEW              |      |
| тикез перотка           |                  |      |
|                         |                  |      |
| Sign or Get Signatures  | NEW              |      |
|                         | Send an Envelope |      |
|                         | Sign a Document  |      |
|                         | Use a Template   |      |
| ast 6 Months WHAT'S NEW | MY               | DOCU |

3. Upload the form that needs signatures

Add Documents to the Envelope

| 1000           |                          |
|----------------|--------------------------|
|                |                          |
| $\sim$         |                          |
| UPLOAD         |                          |
| USE A TEMPLATE |                          |
| GET FROM CLOUD |                          |
|                | UPLOAD<br>USE A TEMPLATE |

4. Specify signee and check the box for "Set signing order". If applicable, add recipients who would get a copy.

| Name *                                    | NEEDS TO SIGN V                                                | CUSTOMIZE |
|-------------------------------------------|----------------------------------------------------------------|-----------|
| Email *                                   | Needs to Sign                                                  |           |
| * ADD RECIPIENT ADD CONDITIONAL RECIPIENT | Receives a Copy Needs to View Specify Recipients Allow to Edit |           |
| lessage to All Recipients                 | C Update Recipients                                            |           |
| mail Subject*                             |                                                                |           |
| Please DocuSign:                          |                                                                |           |
| Email subject is required.                |                                                                |           |
| haracters remaining: 100                  |                                                                |           |
| mail Message                              |                                                                |           |
| Enter Message                             |                                                                |           |

5. Click "Next" to indicate the places where individuals would sign, Or, click "Send Now"

| SEND NOW NEXT |
|---------------|

🖪 ADD FROM CONTACTS 🛛 🗄 SIGNING ORDER

## Adding notes to a form:

On some occasions a form may need additional information or needs to be sent back with some notes. Way to add notes or further information to a completed form can be found at: <a href="https://support.docusign.com/en/guides/ndse-user-guide-add-comments">https://support.docusign.com/en/guides/ndse-user-guide-add-comments</a>